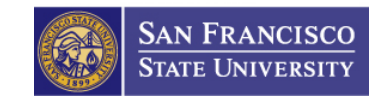

# Approve Reported Time Guide

How to Use Timesheets to Approve Employee Submitted Time

5/4/2012

# Copyrights

© 2012 San Francisco State Human Resources

### **Preface**

### Who Should Read This Guide

This guide should be read by supervisors, managers and any other member of the San Francisco State University community who wants to learn how to approve and deny reported time submitted by student employees and/or hourly employees hours using the automated Timesheets system.

### When You Need Help

If you need help, select the ① icon to return to this guide.

# Contents

| List of Figures ii                                                                                        |
|----------------------------------------------------------------------------------------------------|
| SF State Gateway Log-in1                                                                                  |
| Approve Reported Time Page2                                                                               |
| View Timesheet Summary Listing                                                                            |
| Approve or Deny Reported Time Summaries4<br>Approve Reported Time Summary4<br>Deny Reported Time Summary4 |
| Approve or Deny Employee Reported Time Detail5<br>Approve Reported Hours5<br>Deny Reported Hours5         |
| After You Approve Reported Time6                                                                          |
| The Approve Reported Time Guide Is Complete!7                                                             |

## **List of Figures**

| Figure 1 First Level Approver Gateway Page Link | 1 |
|-------------------------------------------------|---|
| Figure 2 Timesheet Summary Page                 | 2 |
| Figure 3 Employee Summary Listing               | 3 |
| Figure 4 Employee Reported Time Summary         | 4 |
| Figure 5 Employee Reported Time Detail Page     | 5 |
| Figure 6 Submitted Time Approval Cycle          | 6 |
|                                                 |   |

## SF State Gateway Log-in

You will log-in to SF State Gateway in order to view reported time for approval.

- 1. Log-in to the SF State Gateway. The SF State Gateway Page appears
- 2. Select the **First Level Approver** link on your gateway page. The Approve Reported Time appears.

Next Step: The Timesheet Summary Page

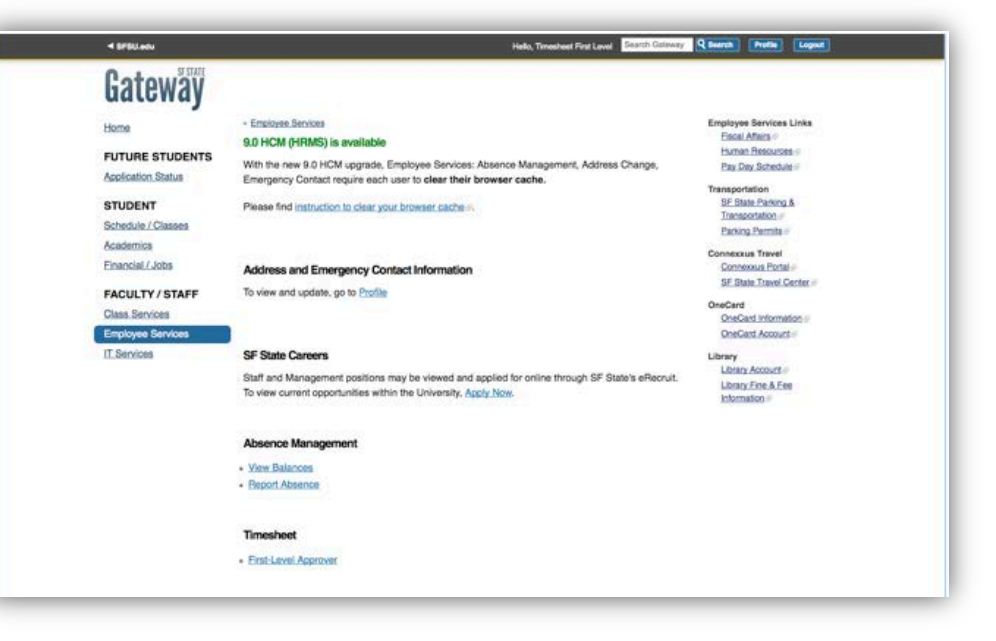

Figure 1 First Level Approver Gateway Page Link

### Approve Reported Time Page

Use the **Approve Reported Time** (shown to the right) to approve or deny the time submitted by one or more employees. This page displays the information and fields listed below:

- A. Employee Selection Criteria
- B. ①—Select this link to view this guide from the Timesheet Page.
- C. Reporting Period Fields
- D. A summary listing of employees with reported time that require approval
- E. The Approve and Deny buttons

Next Step: View Timesheet Summary Listing

|                                                                                              |                                                                                           |                                                                                                    |                                                   |                                         |                           | New Window           | v Help                     |
|----------------------------------------------------------------------------------------------|-------------------------------------------------------------------------------------------|----------------------------------------------------------------------------------------------------|---------------------------------------------------|-----------------------------------------|---------------------------|----------------------|----------------------------|
| Approve Reported Time                                                                        |                                                                                           |                                                                                                    |                                                   |                                         |                           |                      |                            |
| Timesheet Summar                                                                             | v                                                                                         |                                                                                                    |                                                   |                                         |                           |                      |                            |
| <ul> <li>Employee Selection Criteria</li> </ul>                                              | ,                                                                                         |                                                                                                    |                                                   |                                         |                           |                      |                            |
| Description                                                                                  |                                                                                           | Value                                                                                                    |                                                   |                                         |                           |                      |                            |
| Group ID                                                                                     |                                                                                           | Q                                                                                                    |                                                   |                                         |                           |                      |                            |
| Empl ID                                                                                      |                                                                                           | Q                                                                                                    |                                                   |                                         |                           |                      |                            |
| Empl Rcd Nbr                                                                                 |                                                                                           | Q                                                                                                    |                                                   |                                         |                           |                      |                            |
| View By: Week                                                                                | → Date: 05/01/2012 [5]                                                                    | Include Absence: C C Ref                                                                                                    | <sup>tesh</sup> J<br><u>ek Next Week ≫</u>        | c                                       | D                         |                      |                            |
|                                                                                              |                                                                                           |                                                                                                    |                                                   |                                         |                           |                      |                            |
| imployees For Bernadette Park                                                                | er, Time Needing Approval Fro                                                             | m 04/28/2012 - 05/04/2012                                                                                                    |                                                   |                                         |                           |                      |                            |
| Employees For Bernadette Park                                                                | er, Time Needing Approval Fro<br>Job <u>Hours to be</u><br><u>Approved</u>                | m 04/28/2012 - 05/04/2012<br>Reported Scheduled<br>Hours Hours                                                                       | on Approved/Submitted                             | Denied Employee<br>Hours ID             | Empl<br>Rcd Job De<br>Nbr | epartment Dep<br>Des | artment<br>cription        |
| Employees For Bernadette Park Sciect Name <u>Name</u>                                        | ter, Time Needing Approval Fro<br>Job Hours to be<br>Description Approved<br>0.000000     | m 04/28/2012 - 05/04/2012<br>Reported Scheduled Hours Chevre Construction Scheduled Exception 10,000000 0,0000000 0,0000000000000000 | on Approved/Submitted<br><u>Hours</u><br>0.000000 | Denied Employee<br>Hours ID<br>0.000000 | Empl<br>Red<br>Nbr        | epartment Dep<br>Des | artment<br>cription        |
| Employees For Bernadette Park<br>Select Name<br><u>Name</u><br>Select All Deselect           | ter, Time Needing Approval Fro<br>Job Hours to be<br>Approved<br>0.000000                 | m 04/28/2012 - 05/04/2012<br>Reported<br>Hours<br>0.000000<br>0.000000<br>0.000000                                                   | on Approved/Submitted<br>Hours<br>0.000000        | Denied Employee<br>Hours ID<br>0.000000 | Empl<br>Red Job De<br>Nbr | epartment Dep<br>Des | artment<br>cription        |
| Employees For Bernadette Park<br>Select Name<br>SelectAI Deselect<br>Approve Selected Dary S | er, Time Needing Approval Fro<br>Job Hours to be<br>Approved 0.000000<br>All<br>elected D | m 04/28/2012 - 05/04/2012 Reported Scheduled Hours 0.000000 0.000000                                                                 | on Approved/Submitted<br><u>Hours</u><br>0.000000 | Denied Employee<br>Hours ID<br>0.000000 | Empl<br>Red Job De<br>Nbr | epartment Dep<br>Des | artment<br><u>cription</u> |

Figure 2 Timesheet Summary Page

# View Timesheet Summary Listing

### **Employee Selection Criteria**

Use the **Employee Selection Criteria** fields to list a specific set of one or more employees with reported time.

- 1. Enter your search criteria in the Group ID (the Dept. ID), Empl ID and/or Empl Rcd Nbr fields.
- 2. In the **Start Date** field, select the first day of the week or pay period.
- 3. Select the **Refresh** button to update the period.
- 4. Select the Get Employees button. A Time Needing Approval summary list appears.

#### **List All Employees**

- **1.** Leave the **Employee Selection Criteria** fields blank.
- 2. In the **Start Date** fields, select the first day of the week or pay period.
- 3. Select the **Refresh** button to update the period.
- 4. Select the Get Employees button. A Time Needing Approval summary list appears.

Next Step: Approve or Deny Reported Time

Summaries or Approve or Deny Employee Reported Time Detail

| Approve Reported Time                                                                                                    |                          |                             |                            |  |  |  |  |  |  |
|----------------------------------------------------------------------------------------------------|--------------------------|-----------------------------|----------------------------|--|--|--|--|--|--|
| Employee Selection Criteria                                                                                                    |                          |                             |                            |  |  |  |  |  |  |
| Description                                                                                                    | Value                    | 1                           |                            |  |  |  |  |  |  |
| Group ID                                                                                                    | Q                        | 1                           |                            |  |  |  |  |  |  |
| Empl ID                                                                                                    | Q                        |                             |                            |  |  |  |  |  |  |
| Empl Rcd Nbr                                                                                                    | Q                        |                             |                            |  |  |  |  |  |  |
| Clear Selection Criteria       Get Employees         Oclick for Instructions       Show Schedule Information         View By:       Week       Date:       05/01/2012       Include Absence: |                          |                             |                            |  |  |  |  |  |  |
| Employees For Bernadette Parker, Time Needing Approval From 04/2                                                                                                    | 8/2012 - 05/04/2012      |                             |                            |  |  |  |  |  |  |
| Select Name Job Hours to be Rep.                                                                                                    | ours Scheduled Exception | Approved/Submitted<br>Hours | Denied Employe<br>Hours ID |  |  |  |  |  |  |
| <u>Name</u> 0.000000 0.00                                                                                                    | 00000.000000             | 0.000000                    | 0.000000                   |  |  |  |  |  |  |
| Select All Deselect All Approve Selected Deny Selected                                                                                                    |                          |                             |                            |  |  |  |  |  |  |

Figure 3 Employee Summary Listing

# Approve or Deny Reported Time Summaries

**Attention:** Be sure to review each employee's reported time detail (page 5) before approving the Reported Time Summary on this page.

#### **Approve Reported Time Summary**

- 1. Select the box to the left of an employee name to select the reported time summaries you wish to approve. You may select more than one name at a time.
- 2. Select the **Approve** button. A dialog box with the message "**Are you sure you want to approve the time selected?**" appears.
- **3.** Select **OK** to approve the time. The message "**The Save was successful**" appears.

Attention: An approval cannot be reversed. Be sure your selections are correct.

#### **Deny Reported Time Summary**

- 1. Select the box to the left of an employee name to select the reported time summaries you wish to deny. You may select more than one name at a time.
- **2.** Enter the reason for denial in the **Comments** field. *Once saved or submitted comments cannot be deleted.*
- 3. Select Deny.

Next Step: After You Approve Reported Time

| Student Asst                          | 20.00                                                                | Management of the second second second                                                     | the second second second second second second second second second second second second second second second se                                                                   |                                                                                                    |                                                                                                    |                                                                                                    |                                                                                                    |                                                                                                    |                                                                                                    |                                                                                                    |
|---------------------------------------|----------------------------------------------------------------------|--------------------------------------------------------------------------------------------|----------------------------------------------------------------------------------------------------|----------------------------------------------------------------------------------------------------|----------------------------------------------------------------------------------------------------|----------------------------------------------------------------------------------------------------|----------------------------------------------------------------------------------------------------|----------------------------------------------------------------------------------------------------|----------------------------------------------------------------------------------------------------|----------------------------------------------------------------------------------------------------|
|                                       | 20.00                                                                | 900000000                                                                                  | 0 1870                                                                                                    | 3715                                                                                                    | ACADEMIC<br>TECHNOLOGY                                                                                                    | STUDENTS                                                                                                    | CSU                                                                                                    | SFCMP                                                                                                    | ON CAMPUS                                                                                                    |                                                                                                    |
| Student Non-<br>Resident<br>Alien Tax | 8.00                                                                 | 900000001                                                                                  | 0 1868                                                                                                    | 3715                                                                                                    | ACADEMIC<br>TECHNOLOGY                                                                                                    | HRLY ADMIN                                                                                                    | CSU                                                                                                    | SFCMP                                                                                                    | ON CAMPUS                                                                                                    |                                                                                                    |
| Stdnt Trainee<br>On-Cmps WS           | 14.00                                                                | 90000002                                                                                   | 0 1871                                                                                                    | 3715                                                                                                    | ACADEMIC<br>TECHNOLOGY                                                                                                    | STUDENTS                                                                                                    | CSU                                                                                                    | SFCMP                                                                                                    | ON CAMPUS                                                                                                    |                                                                                                    |
| Student Asst                          | 30.00                                                                | 90000003                                                                                   | 0 1870                                                                                                    | 3715                                                                                                    | ACADEMIC<br>TECHNOLOGY                                                                                                    | STUDENTS                                                                                                    | CSU                                                                                                    | SFCMP                                                                                                    | ON CAMPUS                                                                                                    |                                                                                                    |
|                                       | Resident<br>Alien Tax<br>Stdnt Trainee<br>On-Cmps WS<br>Student Asst | Resident 8.00<br>Allen Tax 8.00<br>Stdni Trainee<br>On-Cmps WS 14.00<br>Student Asst 30.00 | Resident<br>Allen Tax         8.00         90000001           Stdert Trainee<br>On-Cmps WS         14.00         900000002           Student Asst         30.00         900000003 | Resident<br>Alien Tax         8.00         90000001         0         1868           Storth Trainee<br>On-Cmps WS         14.00         90000002         0         1871           Student Asst         30.00         900000003         0         1870           Student Asst         30.00         900000003         0         1870 | Resident<br>Alien Tax<br>Stdd Trainee<br>On-Cmps WS         8.00         900000001         0         868         3715           Student Tainee<br>On-Cmps WS         14:00         900000002         0         1871         3715           Student Asst         30:00         900000003         0         1870         3715           Student Asst         30:00         900000003         0         1870         3715           Student Asst         30:00         900000003         0         1870         3715 | Resident<br>Allen Tax         8.00         900000001         0         1868         3715         ACADEMIC<br>TECHNOLOGY           Stiden Trainee<br>On-Cmps WS         14.00         900000002         0         1871         3715         ACADEMIC<br>TECHNOLOGY           Studen Asst         30.00         900000003         0         1870         3715         ACADEMIC<br>TECHNOLOGY           Studen Asst         30.00         900000003         0         1870         3715         ACADEMIC<br>TECHNOLOGY | Resident<br>Alien Tax         8.00         900000001         0         1868         3715         ACADEMIC<br>TCCHNOLCCY         HRLY ADMIN           Stide Trainee<br>On-Cmps WS         14:00         900000002         0         1871         3715         ACADEMIC<br>TCCHNOLCCY         STUDENTS           Student Asst         30:00         900000003         0         1870         3715         ACADEMIC<br>TCCHNOLOCY         STUDENTS           Student Asst         30:00         900000003         0         1870         3715         ACADEMIC<br>TCCHNOLOCY         STUDENTS           Student Asst         30:00         900000003         0         1870         3715         ACADEMIC<br>TCCHNOLOCY         STUDENTS | Resident<br>Alien Tax         8.00         900000001         0         1868         3715         ACADEMIC<br>TECHNOLOCY         HRLY ADMIN         CSU           Stide Trainee<br>On-Cmps WS         14:00         900000002         0         1871         3715         ACADEMIC<br>TECHNOLOCY         STUDENTS         CSU           Student Asst         30:00         900000003         0         1870         3715         ACADEMIC<br>TECHNOLOCY         STUDENTS         CSU           Student Asst         30:00         900000003         0         1870         3715         ACADEMIC<br>TECHNOLOCY         STUDENTS         CSU | Resident<br>Alien Tax         8.00         900000001         0         1868         3715         ACADEMIC<br>TECHNOLOGY         HRLY ADMIN         CSU         SFCMP           Stide Trainee<br>On-Cmps WS         14:00         900000002         0         1871         3715         ACADEMIC<br>TECHNOLOGY         STUDENTS         CSU         SFCMP           Student Asst         30:00         900000003         0         1870         3715         ACADEMIC<br>TECHNOLOGY         STUDENTS         CSU         SFCMP           Student Asst         30:00         900000003         0         1870         3715         ACADEMIC<br>TECHNOLOGY         STUDENTS         CSU         SFCMP | Resident<br>Alien Tax         8.00         900000001         0         1888         37.15         ACADEMIC<br>TECHNOLOGY         HRLY ADMIN         CSU         SFCMP         ON CAMPUS           Stide Trainee<br>On-Cmps WS         14:00         900000002         0         1871         37.15         ACADEMIC<br>TECHNOLOGY         STUDENTS         CSU         SFCMP         ON CAMPUS           Student Asst         30:00         900000003         0         1870         37.15         ACADEMIC<br>TECHNOLOGY         STUDENTS         CSU         SFCMP         ON CAMPUS           Student Asst         30:00         900000003         0         1870         37.15         ACADEMIC<br>TECHNOLOGY         STUDENTS         CSU         SFCMP         ON CAMPUS           Student Asst         30:00         900000003         0         1870         37.15         CSU         SFCMP         ON CAMPUS |

#### Figure 4 Employee Reported Time Summary

# Approve or Deny Employee Reported Time Detail

To view an employee's timesheet in order to approve or deny daily hours:

• On the **Reported Time Page**, select the employee name to select it.

#### **Approve Reported Hours**

- **1.** Select the check box to select the date of the reported hours you wish to approve.
- 2. Select the **Approve** button. A dialog box with the message "**Are you sure you want to approve the time selected?**" appears.
- **3.** Select OK to approve the time. The message "**The Save was successful**" appears.

**Attention:** An approval *cannot* be reversed. Be sure your selections are correct.

#### **Deny Reported Hours**

- **1.** Select the check box to select the date of the reported hours you wish to deny.
- **2.** Enter the reason for your denial in the **Comments** field. *Remember, once saved or submitted comments cannot be deleted.*
- **3.** Select the **Deny** button.

Next Step: After You Approve Reported Time

| Job Titl        | Job Title: Student Asst Employee Record Number: 0 |                 |              |             |                   |                             |                     |                   |                                                                       |            |                           |               |               |
|-----------------|---------------------------------------------------|-----------------|--------------|-------------|-------------------|-----------------------------|---------------------|-------------------|-----------------------------------------------------------------------|------------|---------------------------|---------------|---------------|
|                 |                                                   |                 |              |             |                   |                             |                     |                   |                                                                       |            |                           |               |               |
| View E<br>Repor | By:                                               | Week<br>Durs: 3 | ▼<br>0.00 Ha | Date        | : 05/0<br>Schedul | 07/20 <sup>-</sup><br>ed Ho | 12 🗊 😰<br>Nurs: 0.0 | Refresh<br>)0 Hou | ) <u>&lt;&lt; Previous Week</u><br>rs <u>&lt;&lt; Previous Employ</u> | <u>ee</u>  | <u>Next Week &gt;&gt;</u> |               |               |
| From I          | Monda                                             | y 05/07/2       | 012 to 9     | Sunday (    | )5/13/2           | 012                         |                     |                   |                                                                       |            |                           |               |               |
| Time            | Timesheet                                         |                 |              |             |                   |                             |                     |                   |                                                                       |            |                           |               |               |
| Mon<br>5/7      | Tue<br>5/8                                        | Wed<br>5/9      | Thu<br>5/10  | Fri<br>5/11 | Sat<br>5/12       | Sun<br>5/13                 | Total               |                   | Time Reporting Code                                                   |            | Taskgroup                 | Business Unit | Project/Grant |
| 8.00            | 8.00                                              | 7.00            | 7.00         |             |                   |                             |                     | 30.00             | REG - Regular Hours Worke                                             | d          | CSU                       | SFCMP         |               |
| 🚯 <u>Re</u> r   | ported                                            | Time Sta        | tus - cli    | ck to hid   | <u>e</u>          |                             |                     |                   |                                                                       |            |                           |               |               |
| Selec           | <u>et</u> <u>D</u> a                              | <u>ite</u>      | Statu        | 15          |                   |                             |                     | Total             | Time Reporting Code                                                   | Com        | ments Exception           | n             |               |
|                 | 05                                                | 6/07/2012       | Need         | is Appro    | val               |                             |                     | 8.00              | REG                                                                   | $\Diamond$ |                           |               |               |
|                 | 05                                                | 5/08/2012       | Need         | is Appro    | val               |                             |                     | 8.00              | REG                                                                   | 0          |                           |               |               |
|                 | 05                                                | 5/09/2012       | Need         | is Appro    | val               |                             |                     | 7.00              | REG                                                                   | $\bigcirc$ | Či.                       |               |               |
|                 | 05                                                | 5/10/2012       | Need         | is Appro    | val               |                             |                     | 7.00              | REG                                                                   | $\bigcirc$ | Ğ                         |               |               |
| 🗹 Se            | lect Al                                           |                 | eselect      | All         | A                 | pprove                      | e Selected          | 1                 | Deny Selected                                                         |            |                           |               |               |

Figure 5 Employee Reported Time Detail Page

# After You Approve Reported Time

### **Approving Reported Time On Time**

In order for employees to receive payments on schedule, your approvals must be submitted by the deadline specified on the appropriate table of the <u>Staff and</u> <u>Student Pay Day Schedule</u>.

### **Approved Time**

After you approve reported time a notification email is immediately sent to the employee the payable time approver.

### **Denied Time**

After you deny reported time a notification email is immediately sent to the employee.

Next Step: <u>The Approve Reported Time Guide Is</u> <u>Complete!</u>

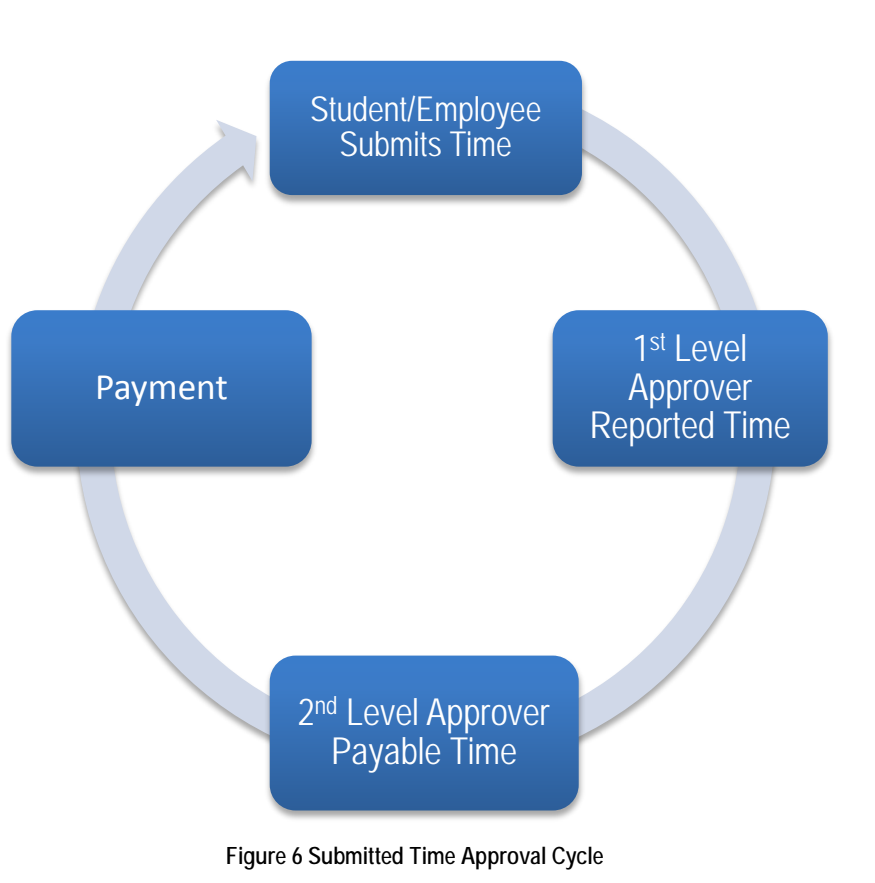

# The Approve Reported Time Guide Is Complete!

You should now be able to:

- View the Approve Reported Time Page
- Search for employees with reported time that require approval
- View a Reported Time Summary Listing
- Approve or deny reported time for multiple employees
- View the Employee Reported Time Detail Page for an employee
- Approve or deny an employee's reported time for specific dates
- Understand what occurs after you approve or deny reported time